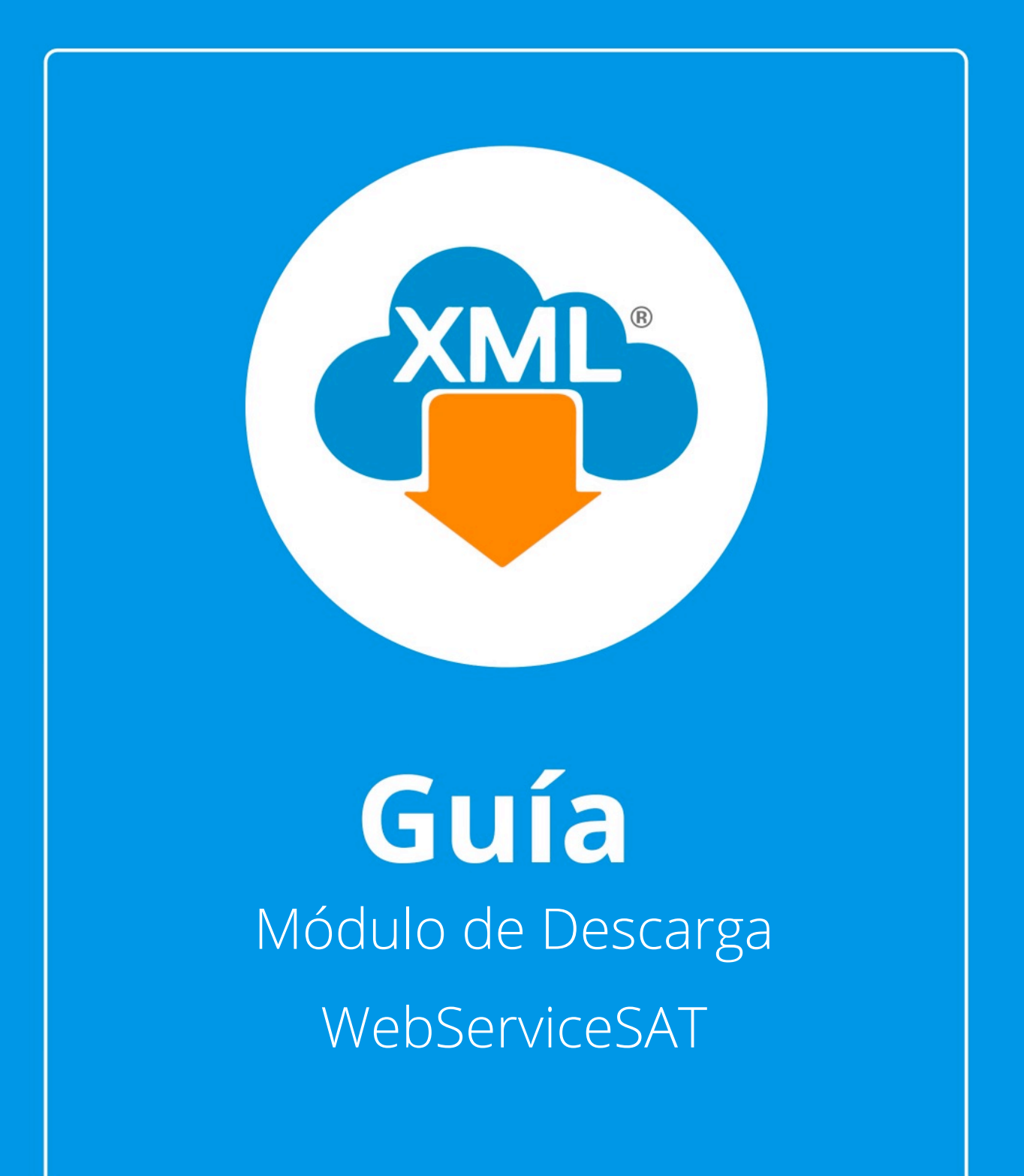

## ¡Bienvenidos a la guía de uso del módulo de descarga WebServiceSAT!

Ventajas del módulo de descarga WebServiceSAT:

- Podrás descargar hasta 200,000 archivos XML por solicitud.
- Tus archivos serán descargados por medio de carpetas,ZIP, importados de manera automática en la Bóveda CFDi y serán clasificados por año, mes y día.

Para el uso de este módulo es necesario el uso de la E.Firma (FIEL)

¡Comencemos!

Esta modalidad tiene un procesos de 3 sencillos pasos

Paso 1: Generar la solicitud de descarga especificando tipo de comprobantes a descargar y rango de fecha

Paso 2: Esperar a que la solicitud sea aprobada, el tiempo de aprobación es regulado por el SAT dependiendo de su saturación y cantidad de solicitudes.

Paso 3: Descarga, importación y organización de los XML en la bóveda CFDi.

¿Cómo generar solicitudes de Descarga?

### Paso 1:

Entramos en MiAdminXML y selecciona Descarga Masiva WebServiceSAT

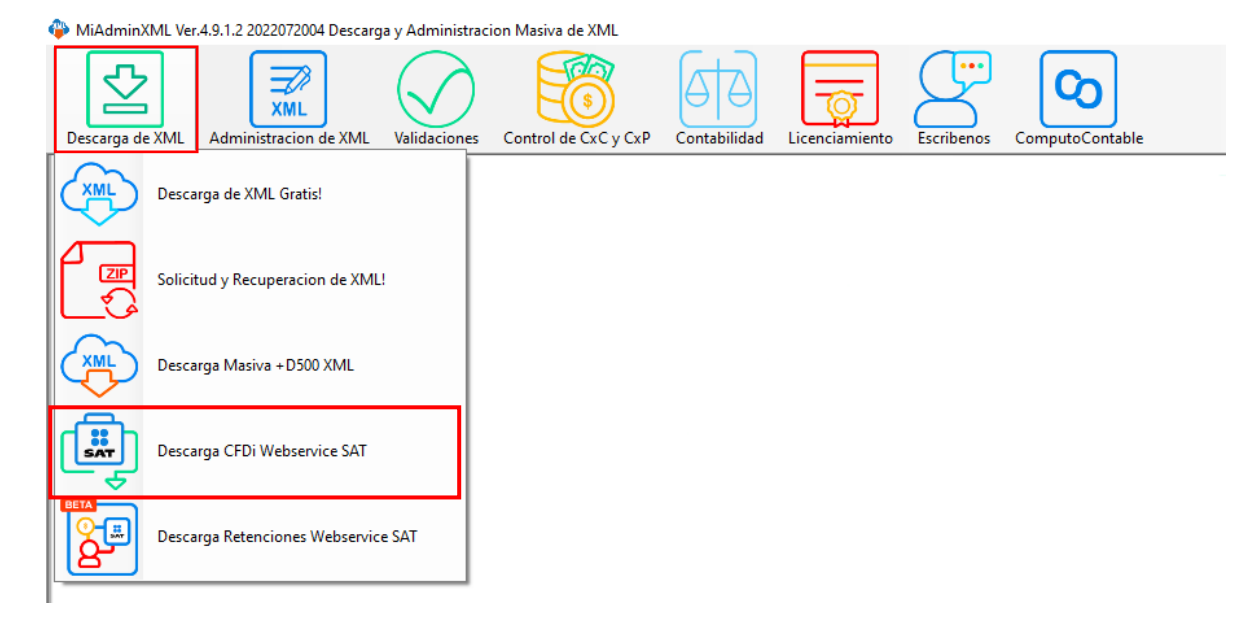

### Paso 2:

Se te mostrará una ventana para acceder al SAT con E. Firma (FIEL)

| <b>*</b>                     |   |      | ×                 |
|------------------------------|---|------|-------------------|
|                              |   |      |                   |
| Acceso con e.firma           |   |      |                   |
| Certificado (.cer):          |   |      | Buscar            |
| Clave privada (.key):        |   |      | Buscar            |
| Contraseña de clave privada: | R | RFC: | Serie:            |
| ¿Cómo funciona?              |   |      | Entrar 📀 🕐 Cerrar |

### Paso 3:

Utiliza los botones "Buscar" para seleccionar nuestros archivos de E. firma y colocamos la contraseña.

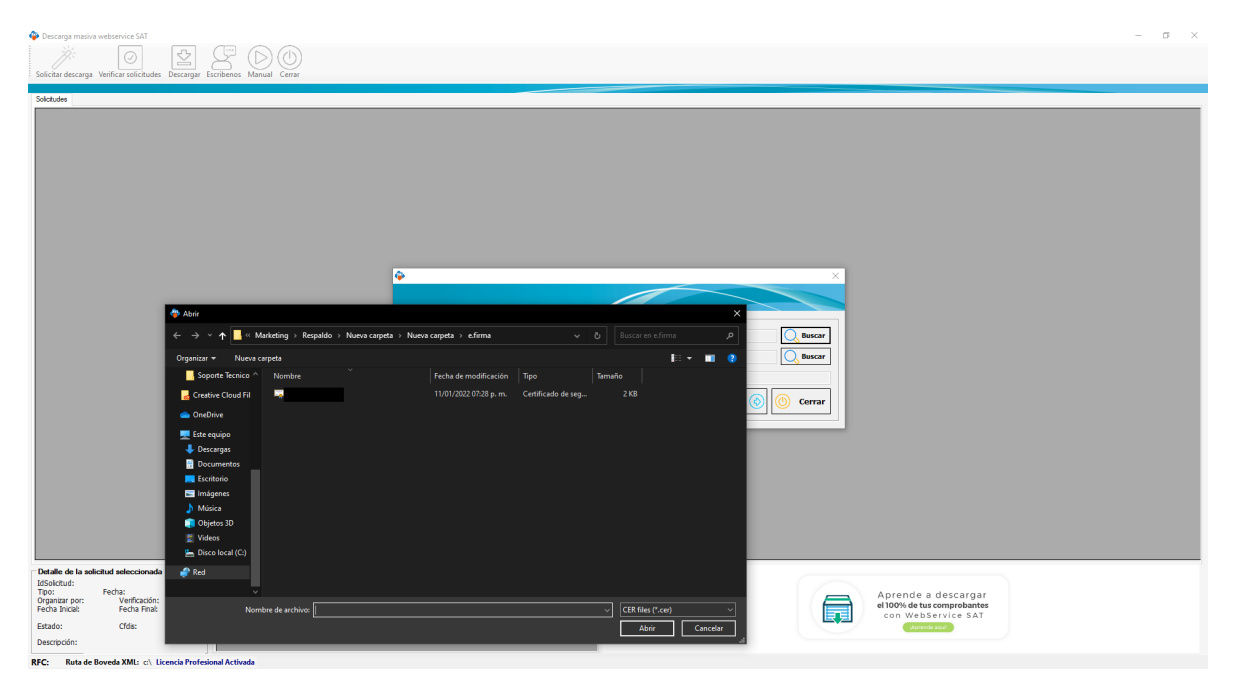

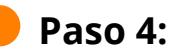

S

Después de ingresar tu contraseña da clic en "Entrar".

|                                                                                                    | 🍄 Descarga masiva webservice SAT                                                                          | - σ                                                                                                    | $\times$ |
|----------------------------------------------------------------------------------------------------|----------------------------------------------------------------------------------------------------|----------------------------------------------------------------------------------------------------|----------|
| Sete de la decid de concel.<br>Tender de la decid de concel.<br>Tender de la decid de concel.<br>Te | Solicitar descarga Verificar solicitudes Descargar Escribenos Manual Cerrar                               |                                                                                                    |          |
| Lada de la astractar seconda     Vendender       Discheduler     Febre       Organar provide     Vendender       Febre     Vendender       Bistorico febre     Citis                                                                                                    | Sidude                                                                                                    | Acceso con e.firma         Certicado (cer):         Certicado (xer):         Core privada (xer):         Cortasala da clave privada:         Stémes funciona?         Entrar ()         O Corrar |          |
|                                                                                                    | HSolchold: Techa<br>Tech Des Feda: Techa Final<br>Feda Inosi: Veda Final<br>Estador Cida:<br>Descripción: | Aprende a descargar<br>alboi, de us comprehaites<br>con WebService SAT                                                                                                    |          |

Paso 5:

Si la sesión fue enlazada con éxito se mostrará el siguiente mensaje: **"Sus datos de acceso han sido validados correctamente"** da clic en **"Aceptar".** 

| <b>*</b>                                    |                                                                | ×            |
|---------------------------------------------|----------------------------------------------------------------|--------------|
|                                             |                                                                |              |
| Acceso con e.firma —<br>Certificado (.cer): | Entrada exitosa!                                               | Buscar       |
| Clave privada (.key):                       | <b>i</b> Sus datos de acceso han sido validados correctamente. | Buscar       |
| Contraseña de clave priv                    |                                                                | (            |
| Cómo funciona?                              | Aceptar                                                        | r 🚯 🕕 Cerrar |

### Paso 6:

Ahora selecciona la herramienta **"Solicitar Descarga"** ubicada en la parte superior izquierda, se abrirá una ventana en la que seleccionaremos;

- El tipo de comprobante (Emitido o Recibido)
- El tipo de organización al almacenar nuestros archivos (Por Mes o Por Día)
- La fecha de búsqueda (Fecha inicial, Fecha final)

| 4 | Descarga masi                | va webservice SAT      |                                 |           |                     |                     |       |                                                                                       |           | - ° ×                                                                                                    |
|---|------------------------------|------------------------|---------------------------------|-----------|---------------------|---------------------|-------|---------------------------------------------------------------------------------------|-----------|----------------------------------------------------------------------------------------------------|
| 5 | olicitar descarg             | a erificar solicitudes | Descargar Escribenos Manual Cer | ar        |                     |                     |       |                                                                                       |           |                                                                                                    |
| s | slicitudes                   |                        |                                 |           |                     |                     |       |                                                                                       |           |                                                                                                    |
| Γ | Estado                       | FechaSolicitud         | IdSolicitud                     | Тро       | Fechalnicial        | FechaFinal          | CFDis | Verficacion                                                                           | Organizar | Descripcion                                                                                                    |
|   | <ul> <li>Terminad</li> </ul> | a 2022-08-08 10:17:12  |                                 | Emilidas  | 2022-07-01 00:00:00 | 2022-07-31 23:59:59 | 285   | Resuelta                                                                              | Mea       | Todos los paquetes fueron descargados e importados                                                                                                    |
| Ľ | Terminad                     | 2022-08-05 10:19:25    |                                 | Emtidas   | 2020-01-01 00:00:00 | 2020-12-31 23:59:59 | 2282  | Resuelta                                                                              | Mes       | Todos los paquetes fueron descargados e importados                                                                                                    |
|   | Terminad                     | 2022-08-05 10:16:48    |                                 | Recibidas | 2022-01-01 00:00:00 | 2022-08-05 23:59:59 | 1262  | Resuelta                                                                              | Mes       | Todos los paquetes fueron descargados e importados                                                                                                    |
|   |                              |                        |                                 |           |                     |                     |       | po de compr<br>Consultar Fa<br>rganización e<br>chas<br>fecha Inical<br>1022-08-10 00 | obantes   | X<br>Consultar Facturas Recibidas<br>XML C Por día<br>- Color Frail<br>- Color Frail<br>- Consultar Solicitud C Color Color |

Una vez hechas nuestras selecciones daremos clic en "Generar solicitud".

Nota: Si la solicitud se ha generado correctamente se mostrará un mensaje con la leyenda **"Se ha recibido con éxito la solicitud"** seguido del ID de la solicitud, después daremos un clic en **"Aceptar"**.

### Paso 7:

En el listado aparecerá un registro de nuestras solicitudes al SAT indicándonos los detalles como: el Estado de la petición que nos indica lo siguiente:

Disponible: Quiere decir que la solicitud está lista para descargarse.

Terminada: Significa que se descargaron los paquetes .ZIP con éxito.

**Vencida:** Quiere decir que la solicitud se autorizó, pero al no ser descargada en 48 hrs ya no está disponible.

**Rechazada:** Qué significa que hubo un error al realizarla o que rebasa los 200,000 XML por lo que hay que reducir el tamaño de búsqueda.

| Descarga masiva webservice SAT                                                                                                    |                                                                          |                     |          |              |                 | - o ×                                              |  |  |  |  |  |  |  |
|----------------------------------------------------------------------------------------------------|--------------------------------------------------------------------------|---------------------|----------|--------------|-----------------|----------------------------------------------------|--|--|--|--|--|--|--|
| Solicitar descarga Verificar solicitudes Descargar Escribenos Manual Cerr                                                                                                    | Soliciar descarge Verificar solicitude: Descarger Eschence Manual Certer |                     |          |              |                 |                                                    |  |  |  |  |  |  |  |
| Solicitudes                                                                                                    |                                                                          |                     |          |              |                 |                                                    |  |  |  |  |  |  |  |
| Estado FechaSolicitud IdSolicitud                                                                                                    | Tipo Fechalnicial                                                        | FechaFinal          | CFDis Ve | enficacion D | lrganizar<br>or | Descripcion                                        |  |  |  |  |  |  |  |
| Solicitada 2022-08-10 11:39-12                                                                                                    | Recibidas 2022-01-01 00:00 0                                             | 2022-08-10 23:59:59 | Pe       | endiente M   | ies             | Solicitud recibida                                 |  |  |  |  |  |  |  |
| Solicitada 2022-08-10 11:39:00                                                                                                    | Emitidas 2022-01-01 00:00:00                                             | 2022-08-10 23:59:59 | Pe       | endiente M   | es              | Selicitud recisida                                 |  |  |  |  |  |  |  |
| Terminada 2022-08-08 10:17:12                                                                                                    | Emtidas 2022-07-01 00:00:00                                              | 2022-07-31 23:59:59 | 285 Re   | esueta M     | es              | Todos los paquetes fueron descargados e importados |  |  |  |  |  |  |  |
| Terminada 2022-08-05 10:19:25                                                                                                    | Emitidas 2020-01-01 00:00.0                                              | 2020-12-31 23:59:59 | 2282 Re  | esueta M     | es              | Todos los paquetes fueron descargados e importados |  |  |  |  |  |  |  |
| Terminada 2022-08-05 10:16:48                                                                                                    | Recibidae 2022-01-01 00:00.0                                             | 2022-08-05 23:59:59 | 1262 Re  | esueta M     | es .            | Todos los paquetes fueron descargados e importados |  |  |  |  |  |  |  |
| Colar de la solicitad edecidencia<br>ISSINICIA:<br>Teores Beccher Status 2020/01/01/2021<br>Freia Ede<br>Freia Ede<br>Solicitad edecidencia<br>Freia Ede<br>Freia Ede<br>F | sydder<br>sk: Decopson                                                   |                     |          |              |                 | Aprende a descargar<br>Mon de tur composator       |  |  |  |  |  |  |  |
| Buta de Boveda XML: C\AdminXML\BovedaCED\ Lice                                                                                                    | encia Profesional Activada                                               |                     |          |              |                 |                                                    |  |  |  |  |  |  |  |

En la parte superior de la tabla podrás consultar:

- La fecha en la que realizamos la solicitud.
- La ID de la solicitud.
- El tipo de comprobantes (Emitidos o recibidos).
- Fecha inicial y final de búsqueda.
- Número de CFDi que contiene nuestra solicitud.
- Estado de la Verificación.
- Estado de la Verificación.
- Tipo de organización.
- Descripción de la solicitud.

| Descarga masky webservice SAT                                                                                                    | o × |
|----------------------------------------------------------------------------------------------------|-----|
| Solichar descarge Verificar solicitades Descarger Escheres Manual Cerur                                                                                                    |     |
| Sikhde                                                                                                    |     |
| Estado FedraSolotud Midslobud Ventución PedraFinal CPDIa Ventución CPDIa Ventución CPDIa Ventución CPDIA Ventución CPDIA Ventu |     |
| D Sekatuda (2022/08-10 11:39-12) [Pecdudias (2022/08-10/23:59:55] [Pendente [Mea Solicitud mobile]                                                                                                    |     |
| Solotada         2022-08-10 11:38:00         Emittaia         2022-08-10 10:00:00         2022-08-10 12:59:59         Pendente         Mes         Solotada                                                                                                    |     |
| Terminada         2022-08-08 10.17.12         Emitidas         2022-07-01 00.00.00         2022-07-31 23.59.59         285         Resulta         Mes         Todos los paquetes fueron descargados e importados                                                                                                    |     |
| Terminada         2022/08/05 10:19:25         Emitidas         2020/01/01 00:00:00         2020/12:12:35:95         2282         Resulta         Mes         Todos los paquetes fueron descargados e importados                                                                                                    |     |
| Terminada         2022/08/05 10:16:46         Reclaidas         2022/08/05 23:95:99         1262         Resulta         Mea         Todos los paquetes fueron decargados e importados                                                                                                    | _   |
|                                                                                                    |     |
| Defaile de la solicital eleccionada     Unes verficicores (Pagetes)       Defaile de la solicital eleccionada     Image verficicores (Pagetes)       Tors:     Rechailer electra 2022/08/19.13/9212       Tors:     Rechailer electra 2022/08/19.13/9212       Tors:     Rechailer electra 2022/08/19.13/9212       Tors:     Rechailer electra 2022/08/19.13/9212       Tors:     Rechailer electra 2022/08/19.13/9212       Status:     Status:       Construction:     Status:       Construction:     Status:       Description:     Status:       Description:     Status:       Description:     Status:                                                                                                    |     |

**Nota:** Puedes generar todas las solicitudes que desees dando clic en la Herramienta **"Solicitar Descarga"** aunque las anteriores solicitudes no hayan sido concluidas.

Paso 8:

വ

Si es necesario volver a consultar una fecha ya solicitada anteriormente, o si nuestra petición fue rechazada o vencida haremos lo siguiente:

• Una de las reglas de WebServiceSAT impide hacer una búsqueda con los mismos parámetros, por lo que les recomendamos variar los segundos para poder volver a realizar la consulta de ese periodo.

| )                                      |                               |
|----------------------------------------|-------------------------------|
|                                        |                               |
|                                        |                               |
| Tipo de comprobantes                   |                               |
| Consultar Facturas Emitidas            | Consultar Facturas Recibidas  |
| Organizacion de Archivos XM<br>Por mes | C Por día                     |
| - Fechas                               |                               |
| Fecha Inicial                          | Fecha Final                   |
| 2022-08-10 00:00:00                    | 2022-08-10 23:59:59           |
| G                                      | enerar solicitud 📀 🝈 Cancelar |

Nota: La carga de los servidores del SAT depende del horario, les recomendamos hacer uso de este módulo fuera de los horarios 11am y 3pm.

# ¿Cómo verificar la aprobación de la solicitud y descargar los archivos?

### Paso 1:

Ahora verificaremos si nuestras solicitudes han sido aprobadas para descarga, daremos clic en el botón **"Verificar Solicitudes"**, en caso de que ya estén disponibles se descargará e importarán automáticamente,

| 0  |                                                                        |                     |             |           |                     |                     |       |             |                  |                                                    |  |  |  |  |  |
|----|------------------------------------------------------------------------|---------------------|-------------|-----------|---------------------|---------------------|-------|-------------|------------------|----------------------------------------------------|--|--|--|--|--|
| so | olicate descarga Verificar solutione Descargar Escribence Manual Centr |                     |             |           |                     |                     |       |             |                  |                                                    |  |  |  |  |  |
| Se | lotudes                                                                |                     |             |           |                     |                     |       |             |                  |                                                    |  |  |  |  |  |
| Γ  | Estado                                                                 | FechaSolicitud      | IdSolicitud | Tipo      | Fechalnicial        | FechaFinal          | CFDis | Verficacion | Organizar<br>por | Description                                        |  |  |  |  |  |
| D  | Solicitada                                                             | 2022-08-10 12:08:33 |             | Emtidas   | 2022-02-01 00:00:00 | 2022-08-10 23:59:59 |       | Pendiente   | Mes              | Solicitud realbida                                 |  |  |  |  |  |
|    | Solicitada                                                             | 2022-08-10 11:39:12 |             | Recibidas | 2022-01-01 00:00:00 | 2022-08-10 23:59:59 |       | Pendiente   | Mes              | Solicitud recibida                                 |  |  |  |  |  |
|    | Solicitada                                                             | 2022-08-10 11:39:00 |             | Emitidas  | 2022-01-01 00:00:00 | 2022-08-10 23:59:59 |       | Pendiente   | Mes              | Solicitud recibida                                 |  |  |  |  |  |
|    | Terminada                                                              | 2022-08-08 10:17:12 |             | Emitidas  | 2022-07-01 00:00:00 | 2022-07-31 23:59:59 | 285   | Resuelta    | Mes              | Todos los paquetes fueron descargados e importados |  |  |  |  |  |
|    | Terminada                                                              | 2022-08-05 10:19:25 |             | Emilidas  | 2020-01-01 00:00:00 | 2020-12-31 23:59:59 | 2282  | Resuelta    | Mes              | Todos los paquetes fueron descargados e importados |  |  |  |  |  |
|    | Terminada                                                              | 2022-08-05 10:16:48 |             | Recibidas | 2022-01-01 00:00:00 | 2022-08-05 23:59:59 | 1262  | Resuelta    | Mes              | Todos los paquetes fueron descargados e importados |  |  |  |  |  |

• En caso de existir un error de descarga podremos reintentar dando clic en "Descargar"

| Descarga masir<br>Solicitar descarga<br>Solicitar descarga                                                      | a webservice SAT                                                                                       | Descargar Escribenos Manual                                    | Cerrar     |                     |                     |       |             |           | - 0 X                                                                  |
|----------------------------------------------------------------------------------------------------|----------------------------------------------------------------------------------------------------|----------------------------------------------------------------|------------|---------------------|---------------------|-------|-------------|-----------|------------------------------------------------------------------------|
| Estado                                                                                                    | Eartha Collogad                                                                                        | Id Callon of                                                   | Tee        | Eachabaicial        | EachaDoal           | CEDe  | Vestigation | Organizar | Description                                                            |
| Calconda                                                                                                    | 2022.09.10.11-29.15                                                                                    |                                                                | Deshide    | 2022-01-01-02-00-00 | 2022.09.10.22-59.51 | Crbis | Pandanta    | por       |                                                                        |
| Solotada                                                                                                    | 2022-08-10 11:39:00                                                                                    |                                                                | Entidas    | 2022-01-01-00-00-00 | 2022-08-10 23-59-59 |       | Peoplecte   | Mes       | adolada Indone                                                         |
| Terminada                                                                                                    | 2022-08-08 10:17:12                                                                                    |                                                                | Entidas    | 2022-07-01 00:00:00 | 2022-07-31 23:59:55 | 285   | Resueta     | Mes       | Todos iso sociultes fueron descanados e importados                     |
| Terminade                                                                                                    | 2022-08-05 10:19:25                                                                                    |                                                                | Enitidas   | 2020-01-01 00:00:00 | 2020-12-31 23:59:55 | 2282  | Resuelta    | Nes       | Todos los paquetes fueron descargados e importados                     |
| Terminada                                                                                                    | 2022-08-05 10:16:48                                                                                    |                                                                | Recibidas  | 2022-01-01 00:00:00 | 2022-08-05 23:59:55 | 1262  | Resueta     | Mes       | Todos los paquetes fueron descargados e importados                     |
| - Datalia de la <u>sa</u>                                                                                       | kitul seconak                                                                                          | Uma velcoor                                                    | rs Paquées |                     |                     |       |             |           |                                                                        |
| IdSolicitud:<br>Tipo: Recbid<br>Organizar por:<br>Fecha Inicial:<br>2022-01-01 00<br>Estado: So<br>Descripción: | as Fecha: 2022-08-<br>Mes Verificación:<br>Fecha Final:<br>200:00 2022-08-<br>licitada Cfdis:<br>Solic | 10 11:39:12 Fecha<br>Pendiente<br>10 23:59:59<br>Itud recibida | Estado [   | lescripcion         |                     |       |             |           | Aprende a descargar<br>al 90% de tu comprebantes<br>con Webservice SAT |

Nota: El SAT **NO** tiene un tiempo estimado de aprobación de solicitudes, te recomendamos **verificar o ingresar al módulo constantemente** para comprobar si tus solicitudes han sido aprobadas y para evitar que tus solicitudes se venzan ya

que solo cuentas con un **máximo de 48 horas** para descargar tus comprobantes una vez que la solicitud fue aprobada.

# Paso 2:

Para finalizar la sesión en SAT y salir del contribuyente, debemos dar clic en "Cerrar".

| Decergo maio webserice SM                                                                                                    | × |
|----------------------------------------------------------------------------------------------------|---|
| Solicar descara Verificar solicate de Descarar Escheres Mana Centr                                                                                                    |   |
| Solution I                                                                                                    |   |
| Edudo Fedusidadu Misalahud Too Fedusikaal Fedusikaal Fedusikaal CPDs Verlacion Ogantaar Devotaon                                                                                                    | - |
| Port 2022/05/10/11/35/12 Recibida (2022/01/10/00/00) (2022/05/10/25/95/9) Pendente May Solitaba machida                                                                                                    |   |
| Secture 2022/09/10 11/39/0 Emittee 2022/01/01 00:00/0 2022/09/10 259:59 Penderte Mes Solotud recisioa                                                                                                    |   |
| Temmada 2022-08-08 10:17:12 Emitidas 2022-07:01 00:000 2022-07:31 23:55:59 265 Resulta Mes Todos los paquetes fueron descargados e importados                                                                                                    |   |
| Teminada 2022/08/05 10:19:25 Emitedas 2020/01/10:00:00 2020-1231:23:95:95 2282 Resulta Mes Todos los pequetes fueron descargados e importados                                                                                                    |   |
| Teminada 2022/06/51/01648 Recluida 2022/01/01/00/00/00/2022/08/5/23/95/9/1262 Resulta Mes Todes los paquites fueron descargados e importados                                                                                                    |   |
|                                                                                                    |   |
| Octade de la solucitariada     Umar verticacional programa       Discritaria     Imar verticacional programa       Discritaria     Fedra 202 00-10 113012       Organizario Media Fedra 2022 00-10 113012     Fedra 202 00-10 113012       Organizario Media Fedra 2022 00-10 113012     Fedra 202 00-10 113012       Organizario Media Fedra 2022 00-10 113012     Fedra 202 00-10 113012       Decordori     Solicitario desci       Decordori     Solicitario desci |   |

### Paso 3:

Una vez completa la descarga e importación podemos localizar nuestros XML en la Bóveda CFDi y podemos realizar los reportes correspondientes en el Módulo de Administración de XML.

Te dejamos un enlace con guías y videos de ayuda del módulo de Administración de XML: <u>https://computo-contable.helpscoutdocs.com/category/11-</u> administracion-de-xml

Recuerda dar clic en la herramienta **"Valida Estado SAT"** para corroborar si son vigentes o canceladas.

| Administracion de XN  | IL Emitidos y Recibio                       | dos                 |                    |                |         |                 |         |                |                  |         |      |                                  |              |           |                   |                  | – a ×              |
|-----------------------|---------------------------------------------|---------------------|--------------------|----------------|---------|-----------------|---------|----------------|------------------|---------|------|----------------------------------|--------------|-----------|-------------------|------------------|--------------------|
| RFC                   | Tipo Mes<br>Emitidas 07<br>Recibidas        | - Acumular 🗆 Ag     | rupaciones         |                |         |                 |         |                |                  |         |      |                                  |              |           |                   |                  | Basicas Gratis!    |
|                       | Año                                         |                     |                    |                |         |                 |         |                |                  |         |      |                                  |              |           |                   |                  | Guardar a Excel    |
|                       | 2021<br>2022                                |                     |                    |                |         |                 |         |                |                  |         |      |                                  |              |           |                   |                  | Abrir XML          |
| Buscar Por            |                                             | Nyo Reporte de      |                    | × –            |         |                 |         |                |                  |         |      |                                  |              |           |                   |                  | POF Generar PDF    |
| Facturas Pagos Ne     | omina1.1 Nomina1                            | .2                  |                    |                |         |                 |         |                |                  |         |      |                                  |              |           |                   |                  | Valida Estado SAT  |
| Verficado ó           | Estado SAT                                  | EstadoValidacion    | No Certificado     | No Certificado | Version | TipoComprobante | Tipo    | Fecha          | , Fecha          | Año     | Mes  | Dia                              | EstadoPago   | FechaPapo | Sete              | Folio ^          |                    |
| Asoc.                 | Vigente                                     |                     | Crivisor I         | 041            | 4.0     | 1               | Factura | 03/07/2022     | 2022-07-03T21:4. | 2022    | 7    | 3                                |              | -         |                   |                  | Localizar XML      |
|                       | Vigente                                     |                     | 1                  | -              | 4.0     | 1               | Factura | 03/07/2022     | 2022-07-03T12:5. | 2022    | 7    | 3                                |              |           |                   |                  | Herram. Premium    |
|                       | Vigente                                     |                     | 1                  | -              | 4.0     | 1               | Factura | 03/07/2022     | 2022-07-03T00:4  | 2022    | 7    | 3                                |              |           |                   |                  | importar XML       |
|                       | Vigente                                     |                     | 1                  | 1              | 4.0     | 1               | Factura | 03/07/2022     | 2022-07-03T09:2  | 2022    | 7    | 3                                |              |           |                   |                  | Verificado ó Asoc  |
|                       | Vigente                                     |                     | 1                  |                | 4.0     | 1.1             | Factura | 03/07/2022     | 2022-07-03T16:3. | 2022    | 7    | 3                                |              |           |                   |                  |                    |
|                       | Vigente                                     |                     | 1                  | _              | 4.0     | 1               | Factura | 03/07/2022     | 2022-07-03T20:5. | 2022    | 7    | 3                                |              |           |                   |                  | Copiar Ruta(s) XML |
|                       | Vigente                                     |                     | 1                  | -              | 4.0     | 1               | Factura | 03/07/2022     | 2022-07-03T12:3. | 2022    | 7    | 3                                |              |           |                   |                  | POF PDFs Masiyos   |
|                       | Vigente                                     |                     | 1                  | -              | 4.0     | 1               | Factura | 03/07/2022     | 2022-07-03T10:0. | 2022    | 7    | 3                                |              |           |                   |                  |                    |
|                       | Vigente                                     |                     | -                  | -              | 4.0     | 1               | Factura | 03/07/2022     | 2022-07-03T08:5. | . 2022  | 7    | 3                                |              |           |                   |                  | Conceptos          |
|                       | Vigente                                     |                     | -                  | -              | 4.0     | 1               | Factura | 03/07/2022     | 2022-07-03T04:4. | . 2022  | 7    | 3                                |              |           |                   |                  | Agrupaciones       |
|                       | Vigente                                     |                     | -                  | -              | 4.0     |                 | Factura | 03/07/2022     | 2022-07-03107:5. | 2022    | /    | 3                                |              | -         |                   |                  |                    |
|                       | Vigence                                     |                     | -                  | -              | 4.0     | -               | Castura | 03/07/2022     | 2022-07-03121:1. | 2002    | 7    | 3                                |              |           |                   | -                | Re-Nombrar XML     |
|                       | Vigence                                     |                     | -                  | -              | 4.0     |                 | Facture | 03/07/2022     | 2022/07/03121.4. | 2022    | 7    | 3                                |              |           |                   |                  | Catalogo D Logos   |
|                       | Voerte                                      |                     | -                  | -              | 40      | -               | Factura | 03/07/2022     | 2022-07-03T16-4  | 2022    | 7    | 3                                |              |           |                   |                  |                    |
|                       | Vigente                                     |                     |                    | -              | 4.0     | -               | Factura | 03/07/2022     | 2022-07-03T20-3  | 2022    | 7    | 3                                |              |           |                   |                  | 123 Ventica Series |
|                       | Vigente                                     |                     |                    | -              | 4.0     | 1               | Factura | 03/07/2022     | 2022-07-03T15:4  | 2022    | 7    | 3                                |              |           |                   |                  | Leer Complemento   |
| Þ                     | Vigente                                     |                     |                    |                | 4.0     | 1               | Factura | 04/07/2022     | 2022-07-04T12-2  | . 2022  | 7    | 4                                |              |           |                   | 169247           | A VIE COMMO        |
| <                     |                                             | 1                   | 1                  |                |         | 1               |         |                | 1                |         | 1    |                                  |              |           |                   | >                | And Externos       |
| No. XML: 563          | Vigente: 3,023,816.010<br>Cancelado: 0.0000 | 00                  |                    |                |         |                 |         |                |                  |         |      | F                                | iltrar:      | ~         | Columnas Visibles | Ocultar Detailes | Boveda en RED      |
| Conceptos Impuestos   | Impuestos Locales                           |                     |                    |                |         |                 |         |                |                  |         | Tote | I Facturas (522):                | 2,986.02     | 3.0000    |                   |                  | Escribenos         |
| ClvProdServ           | Noldent                                     | Cantida             | ed (               | Dv. Unidad     | Unidad  | Descripcion     | _       | Valor Unitario | Descuento        | Importe | Tota | I Nomina1.1 (0):                 | 0.0000       |           |                   |                  | Video Manual       |
| 15101514              | PL/13714/E                                  | XP/ES/201 3.266     | L                  | TR             | LITRO   | MAGNA           |         | 17.7565        |                  | 57.99   | Tote | I NotasDeCredito (41             | I): 37,793.0 | 100       |                   |                  | Video Maridai      |
|                       |                                             |                     |                    |                |         |                 |         |                |                  |         | Tota | I Traslados (0):<br>I Pagos (0): | 0.0000       |           |                   |                  | Cerrar             |
|                       |                                             |                     |                    |                |         |                 |         |                |                  |         | Tote | Archivos XMI                     | 563          |           |                   |                  | 1                  |
|                       |                                             |                     |                    |                |         |                 |         |                |                  |         | 100  | AICHIVOS ANL.                    | 505          |           |                   |                  |                    |
|                       |                                             |                     |                    |                |         |                 |         |                |                  |         |      |                                  |              |           |                   |                  |                    |
|                       |                                             |                     |                    |                |         |                 |         |                |                  |         |      |                                  |              |           |                   |                  |                    |
|                       |                                             |                     |                    |                |         |                 |         |                |                  |         |      |                                  |              |           |                   |                  |                    |
|                       |                                             |                     |                    |                |         |                 |         |                |                  |         |      |                                  |              |           |                   |                  |                    |
| Ruta de Boyeda XML: C | :\AdminXML\Boved                            | aCFDi\ Licencia Pro | ofesional Activada |                |         |                 |         |                |                  |         |      |                                  |              |           |                   |                  |                    |

;Y listo! Ahora saber cómo usar el Módulo de **Descarga masiva WebServiceSAT.** 

### ¿Necesitas ayuda?

Llámanos a nuestro número de atención telefónica

771 285 0074

### Horario de Atención

Lunes a viernes: 9:00 a 14:00 y de 15:00 a 18:00.